# Student Information: How to Login

CTA Goodman 2<sup>nd</sup> Grade Mrs. Zamora zamora.amanda@cusd80.com

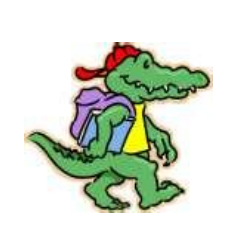

Your Student ID number is:

grades portal

This document will show you how to access the subject materials online in reading and math. You can also view your student's progress by following the direction to visit AR Home Connect. It is important to have your <u>student</u> login to Infinite Campus. The materials are linked directly to the student's account. If you have any questions, please contact me.

### Getting to Infinite Campus:

- 1. Go to cusd80.com
- 2. Click on the Grades Portal icon
- 3. Click on green box for parent/student portal
- 4. <u>Student</u> must sign in: Username: S + ID number *Example:* S123456
  Password: first letter of their first name 6 times *Example:* aaaaaa

From Infinite Campus:

For Grades: Click on "Grades" on the left menu.

#### For My Math, Journeys, and AR Home Connect:

- Click on "More" at the bottom of the left menu
- Click on "CUSD Student Links"
- Click on "Clever"
- Click on "Login with Active Directory"

Username: s +ID number@s.cusd80.com

*Example:* s123456@s.cusd80.com

#### Password: first letter of their first name 6 times

*Example:* aaaaaa

Once logged into Clever you can find:

• My Math by clicking on "McGraw Hill Education" (no log-in needed)

## • Journeys by clicking on "Think Central"

- 1. Fill in the drop-down boxes and select "Remember my School"
- 2. Login:

Username: s + ID number @cusd

Example: s123456@cusd

Password: s + ID number +!

Example: s123456!

- 3. Click on "MY LIBRARY"
- 4. Click on "READING" to view the *Journeys Student Book*
- <u>AR Home Connect</u> by clicking on "Zamora's Page" and then the "AR icon"

Login: Username: s+ID number *Example:* s123456 Password: s + ID number + ! *Example:* s123456!